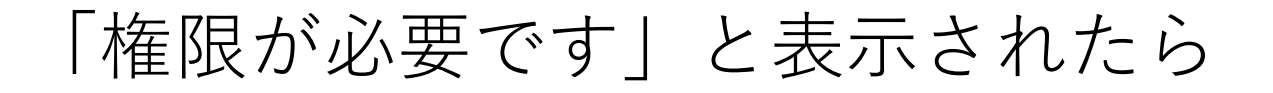

図書館利用登録フォーム(通信卒業論文指導登録者用)は慶應IDで のログインが必要です。 未ログイン状態や、慶應ID以外のGoogleアカウントでログインした 状態だと、フォームを開いたときに「権限が必要です」と表示され ます。以下の方法で対応してください。 スマートフォン、PCともに操作方法は同じです。

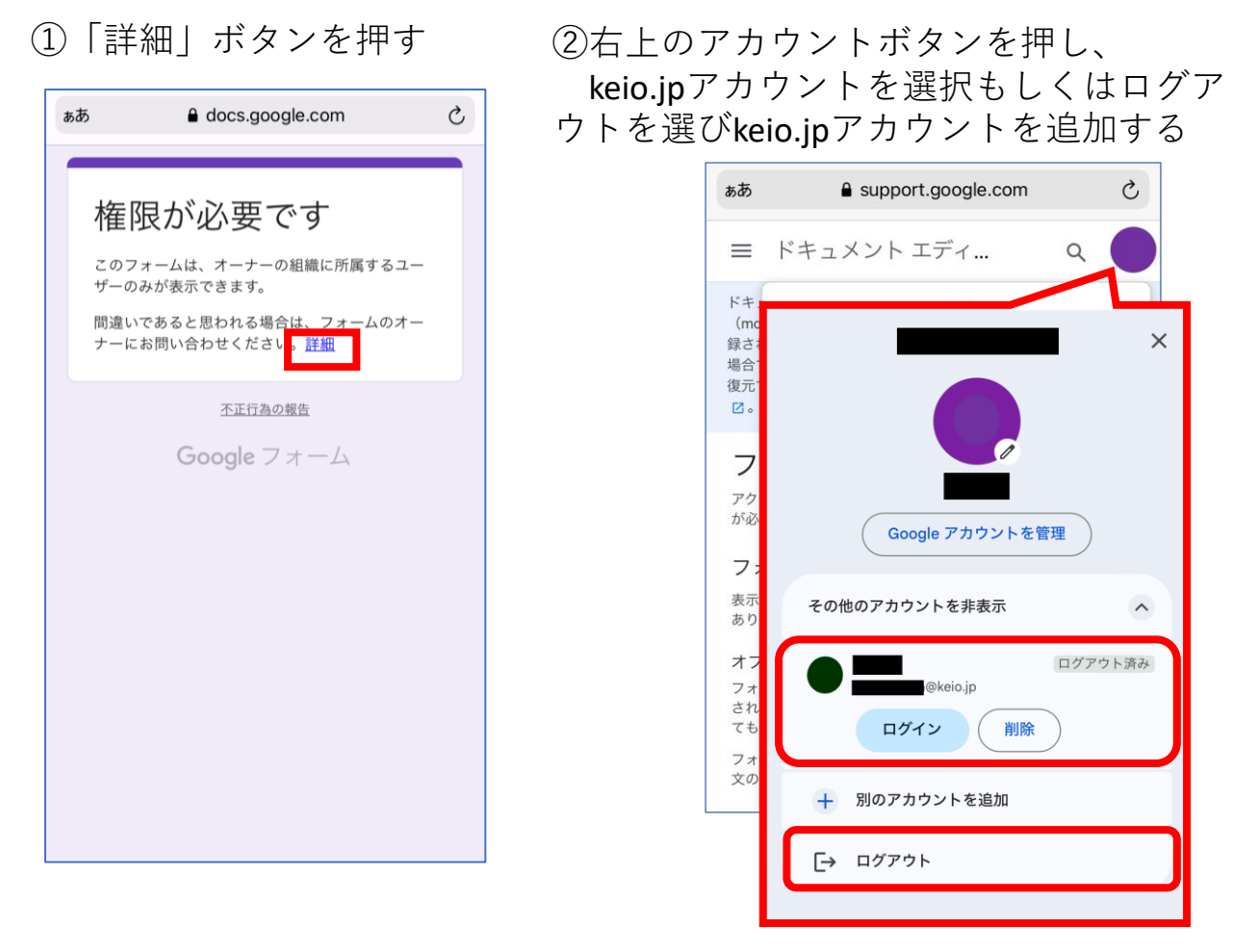

③keio.jpアカウントでログイン後、再度アクセスすると、 フォーム画面が表示されます

上記手順でログインできない場合はこちらの手順もお試しください。 1) ブラウザからすべてのアカウントをログオフする 2) ブラウザのキャッシュをクリアする 3) フォームにアクセスし、慶應IDでのログインを行う 4) うまくいかない場合、異なるブラウザでアクセスする